Автор: Administrator 15.01.2019 18:16

{jcomments on}

Рассмотрим, как в электронных таблицах MS Excel посчитать определенное количество прошедших дней или месяцев на текущую дату.

Что нам нужно:

- 1. Дата от которой будем отсчитывать.
- 2. Текущая дата.
- 3. Расчет по дням.
- 4. Расчет по месяцам.

Итак, заполняем ячейки (см. рис. ниже):

1. Дату от которой будем производить расчет вводим вручную (в нашем примере это ячейка G3 с установленной датой 15 января 2018 года).

2. Текущая дата. Что при открытии документа в ячейке всегда была установлена текущая дата, воспользуемся функцией =СЕГОДНЯ(), но при условии, что текущая дата корректна на данном компьютере (ячейка G5).

Автор: Administrator 15.01.2019 18:16

3. Рассчитываем количество дней ("d") от 15.01.2018 до 15.01.2019 (на примере), для этого используем функцию = PA3HДAT(G3;G5;"d").

4. Рассчитываем количество месяцев ("m") от 15.01.2018 до 15.01.2019 (на примере), для этого используем функцию = PA3HДAT(G3;G5;"m").

|                     | 15.01.2018 |                        |  |
|---------------------|------------|------------------------|--|
|                     | 13.01.2010 |                        |  |
|                     | =СЕГОДНЯ() |                        |  |
|                     |            |                        |  |
|                     |            |                        |  |
|                     |            |                        |  |
| Сколько прошло дней |            | Сколько прошло месяцев |  |
| =РАЗНДАТ(G3;G5;"d") |            | =РАЗНДАТ(G3;G5;"m")    |  |
|                     |            |                        |  |
|                     |            |                        |  |
|                     |            |                        |  |
|                     |            |                        |  |

## Рис. 1 Формулы в ячейках

|    | P6 | • | $f_x$          |   |            |   |                |   |   |   |
|----|----|---|----------------|---|------------|---|----------------|---|---|---|
|    | С  | D | E              | F | G          | Н | 1              | J | K | L |
| 1  |    |   |                |   |            |   |                |   |   |   |
| 2  |    |   |                |   |            |   |                |   |   |   |
| 3  |    |   |                |   | 15.01.2018 |   |                |   |   |   |
| 4  |    |   |                |   |            |   |                |   |   |   |
| 5  |    |   |                |   | 15.01.2019 |   |                |   |   |   |
| 6  |    |   |                |   |            |   |                |   |   |   |
| 7  |    |   |                |   |            |   |                |   |   |   |
| 8  |    |   |                |   |            |   |                |   |   |   |
|    |    |   | Сколько прошло |   |            |   | Сколько прошло |   |   |   |
| 9  |    |   | дней           |   |            |   | месяцев        |   |   |   |
| 10 |    |   | 365            |   |            |   | 12             |   |   |   |
| 11 |    |   |                |   |            |   |                |   |   |   |
| 12 |    |   |                |   |            |   |                |   |   |   |
| 13 |    |   |                |   |            |   |                |   |   |   |
| 14 |    |   |                |   |            |   |                |   |   |   |

## Рис. 2 Результат

Автор: Administrator 15.01.2019 18:16

(function(w, d, n) { w[n] = w[n] || []; w[n].push({ section\_id: 263974, place: "advertur\_263974", width: 300, height: 250 }); })(window, document, "advertur\_sections");